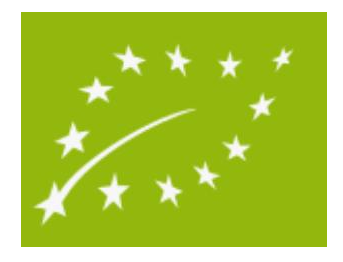

# Lietotāja ceļvedis

# Sludinājumu publicēšana "Bioloģiskās lauksaimniecības dzīvnieku tirdzniecība"

## SATURA RĀDĪTĀJS

| 1.  | Vispārīgā informācija (sludinājuma publicēšanas nosacījumi)                                       | 2 |
|-----|---------------------------------------------------------------------------------------------------|---|
| 2.  | Normatīvie akti                                                                                   | 2 |
| 3.  | Nosacījumi sludinājuma publicēšanai                                                               | 2 |
| 4.  | Sludinājumu publicēšanas saskarne                                                                 | 3 |
| 5.  | Sludinājuma publicēšana par individuāli apzīmējamiem dzīvniekiem (liellopi, aitas, kazas, zirgi). | 5 |
| 6.  | Sludinājuma publicēšana par grupveida dzīvniekiem (cūkas, mājputni, truši, kažokzvēri)            | 5 |
| 7.  | Sludinājuma publicēšana par bišu saimēm                                                           | 5 |
| 8.  | Sludinājuma publicēšana par citu sugu dzīvniekiem                                                 | 6 |
| 9.  | Sludinājuma publicēšana par akvakultūras dzīvniekiem                                              | 6 |
| 10. | Publicēto sludinājumu rediģēšana (labošana), dzēšana LDC mājas lapas autorizētajā sadaļā          | 7 |
| 11. | Publicēto sludinājumu apskate LDC mājas lapas autorizētajā sadaļā                                 | 7 |
| 12. | Publicēto sludinājumu apskate LDC mājas lapas publiskajā sadaļā                                   | 8 |
|     |                                                                                                   |   |

## 1. VISPĀRĪGĀ INFORMĀCIJA (SLUDINĀJUMA PUBLICĒŠANAS NOSACĪJUMI)

Lietotie saīsinājumi

| LDC | Lauksaimniecības datu centrs                         |
|-----|------------------------------------------------------|
| KI  | Bioloģiskas lauksaimniecības kontroles institūcijas: |
|     | •Biedrība "VIDES KVALITĀTE"                          |
|     | ●SIA "SERTIFIKĀCIJAS UN TESTĒŠANAS CENTRS"           |

## 2. NORMATĪVIE AKTI

EIROPAS PARLAMENTA UN PADOMES REGULA (ES) 2018/848 (2018.gada 30.maijs) par bioloģisko ražošanu un bioloģisko produktu marķēšanu un ar ko atceļ Padomes Regulu (EK) Nr.834/2007 (turpmāk tekstā - REGULA).

https://eur-lex.europa.eu/legal-content/LV/TXT/PDF/?uri=CELEX:02018R0848-20220101&qid=1665560464608&from=LV

Sertifikāta paraugs publicēts ES regulas VI pielikumā.

- 3. Nosacījumi sludinājuma publicēšanai
- Sludinājumu publicēšana ir bezmaksas.
- Sludinājumu iespējams publicēt gan par dzīvnieku pārdošanu, gan pirkšanu.
- Pārdošanas sludinājumu var publicēt tikai LDC datubāzē reģistrēts ganāmpulka īpašnieks vai viņa pilnvarota persona par bioloģiski sertificēta ganāmpulka dzīvniekiem, ja ir KI izdots sertifikāts atbilstīgi Regulas par bioloģisko ražošanu un bioloģisko produktu marķēšanu 35. panta 1. punktam. Sludinājums būs publicēts tikai pēc informācijas pārbaudes, 2 darbdienu laikā.
- Sludinājumā var norādīt arī plānoto datumu, kad dzīvnieki būs pieejami. Sludinājums būs aktīvs 3 mēnešus no plānota dzīvnieku pieejamības datumā.
- Pirkšanas sludinājumu var publicēt jebkurš LDC datubāzē reģistrēts ganāmpulka īpašnieks vai viņa pilnvarota persona. Sludinājums tiks publicēts uzreiz.
- Ganāmpulka īpašnieks vai viņa pilnvarotā persona nodrošina, ka informācija sludinājumā tiek savlaicīgi atjaunota.
- Vienā sludinājumā var izvēlēties tikai vienu dzīvnieku grupu (sugu), šķirni, vecumu, ražošanas nolūku.
- Ar sarkanu zvaigznīti\* atzīmētie lauki ir obligāti aizpildāmi
- Publicētos (pārdošanas/pirkšanas) sludinājumus var apskatīt gan LDC mājas lapas publiskajā sadaļā "Reģistri un statistika", gan LDC mājas lapas autorizētajā sadaļā

## 4. Sludinājumu publicēšanas saskarne

Atver LDC mājas lapas <u>www.ldc.gov.lv</u> autorizēto sadaļu:

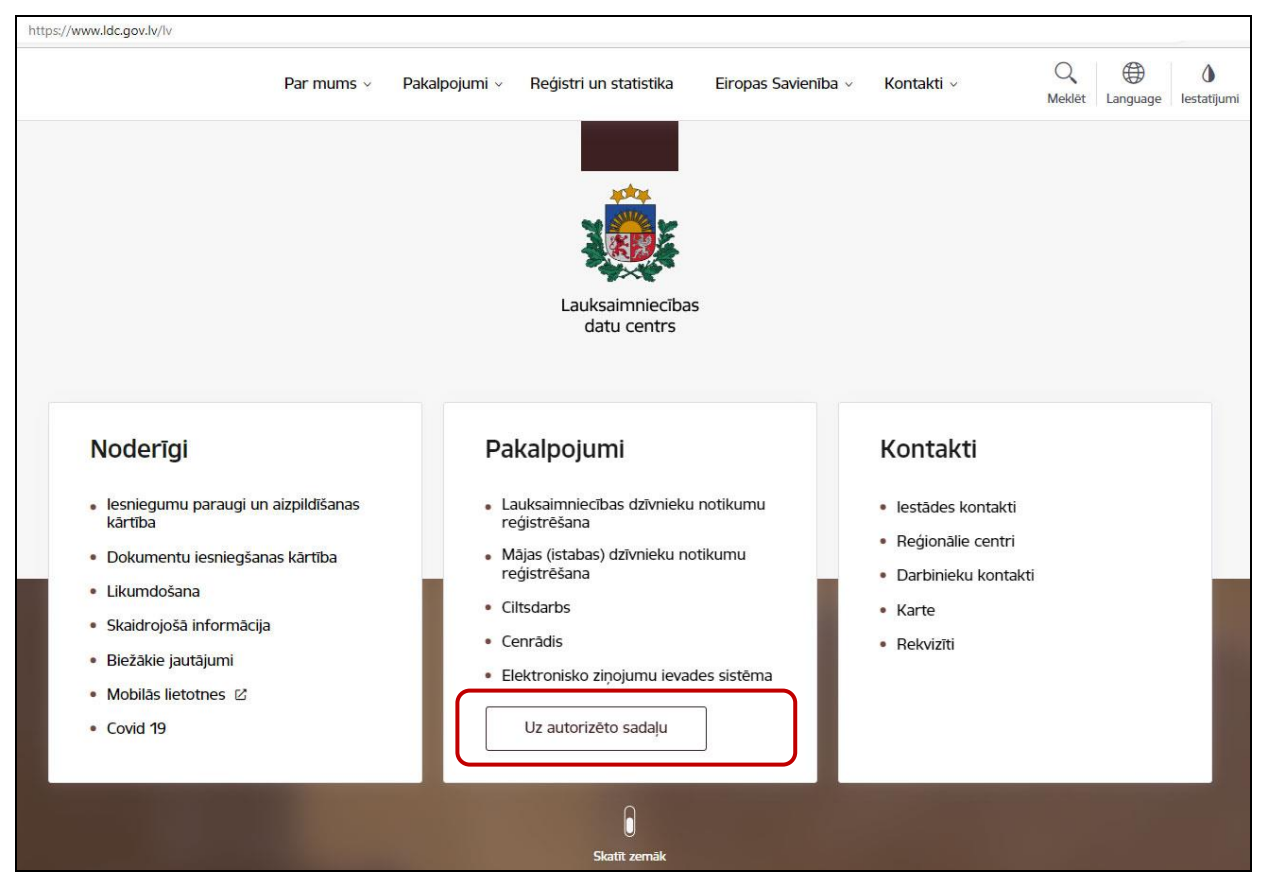

Pēc veiksmīgas autorizācijas ( LDC vai portāla latvija.lv. autentifikācija) atveras autorizētā sadaļa, kur izvēlas bloka **Bioloģiskā lauksaimniecība** apakšsadaļu **[Dzīvnieku tirdzniecība]** 

| <sup>01</sup> Klienti                                                                                                    | <sup>02</sup> Ganāmpulks                                             | <sup>03</sup> Novietne                                                                        | <sup>04</sup> Dzīvnieki   | <sup>05</sup> Ciltsdarbs |
|----------------------------------------------------------------------------------------------------|----------------------------------------------------------------------|-----------------------------------------------------------------------------------------------|---------------------------|--------------------------|
| 📨 lesniegumi                                                                                                    | 🔓 Pārskats                                                           | 盲 Pārskats                                                                                    | 皆 Pārskats                | 🗹 Eksterjera vērtējums   |
| 🗁 Novietnes žurnāls                                                                                                    | Saraksts                                                             | 🖹 Saraksts                                                                                    | Saraksts                  | liellopiem               |
| 🛑 Pasūtījumi                                                                                                    |                                                                      | 🖋 Infrastruktūra                                                                              | 🕮 Pieteikums dzīvnieku    | ભ Govju ciltsvērtība     |
| 💄 Fizisko personu pārskats                                                                                                |                                                                      |                                                                                               | izvešanai                 |                          |
| 🔓 Pilnvarotās personas                                                                                                    |                                                                      |                                                                                               | 馬 Izvešana uz citu valsti |                          |
|                                                                                                    |                                                                      |                                                                                               | o" Apsēklošana            |                          |
|                                                                                                    |                                                                      |                                                                                               | 🗐 Izcelšanās dati         |                          |
| <sup>07</sup> Svaigpiens<br>È Piena ražotāju pārskats<br>È Piena ražotāju saraksts<br>♦ Kvalitāte<br>⊻ Tiešā tirdzniecība | <sup>08</sup> Bioloģiskā lauksaimniecība<br>📜 Dzīvnieku tirdzniecība | <sup>09</sup> Mājas (istabas) dzīvnieku<br>r <mark>ī ģistrs</mark><br>2 <sup>.</sup> Reģistrs |                           |                          |

Atveras saskarne jauna sludinājuma (pārdošana/pirkšana) pievienošanai – izvēlas pogu [Jauns sludinājums]

| 😑 🛛 Bioloģisko dzīvnieku t   | irdzniecība                          |                      |                                             |                                                         |                                 |                                  | ?                                                             | estatījumi               |  |  |
|------------------------------|--------------------------------------|----------------------|---------------------------------------------|---------------------------------------------------------|---------------------------------|----------------------------------|---------------------------------------------------------------|--------------------------|--|--|
|                              | Darījuma veids<br>Pārdošana/Pirkšana | Dzīvnieku<br>T Dzīvn | grupa<br>ieku grupa                         |                                                         |                                 |                                  |                                                               |                          |  |  |
| Lauksaimniecības datu centrs | <b>šķirne</b><br>Šķirne              |                      |                                             | zīvnieku skaits/daudzums no<br>Dzīvnieku skaits/daudzum | ns no                           | Dzīvnieku skaits,<br>Dzīvnieku s | vnieku skaits/daudzums līdz<br>Dzīvnieku skaits/daudzums līdz |                          |  |  |
| Sludinājumi 🔺                |                                      |                      |                                             |                                                         |                                 |                                  |                                                               |                          |  |  |
| Visi sludinājumi             | Vēlamais dzīvnieku iegādes datums:   |                      |                                             |                                                         |                                 |                                  |                                                               |                          |  |  |
| Mani sludinājumi             | Vēlamais dzīvnieku iegādes datums:   |                      |                                             |                                                         | Izversta meklesana 🗸            |                                  | Meklet                                                        | Notirit                  |  |  |
| Sludinājumu administrēšana 👻 |                                      |                      |                                             |                                                         |                                 |                                  |                                                               |                          |  |  |
| Audits 👻                     | Sludinājumi (Kopā: 0 ieraksti)       |                      |                                             |                                                         |                                 |                                  | 6 1                                                           | II 🚯 C Jauns sludinājums |  |  |
|                              | Darbības Attēls veids grup           | nieku Šķirne<br>a    | Dzīves stadija, vecuma<br>grupa, kategorija | Var nodrošinā<br>piegādi                                | it Dzīvnieku<br>skaits/daudzums | Cena<br>(EUR)                    | Adrese I                                                      | Papildinformācija no     |  |  |
|                              |                                      |                      | Šaji                                        | ā tabulā pašreiz                                        | nav ierakstu                    |                                  |                                                               |                          |  |  |
|                              |                                      |                      |                                             |                                                         |                                 | let uz lapu (1 - 0) 1            | leraksti la                                                   | apā: 10 👻 0-0 no 0 < >   |  |  |

## Sludinājuma ekrānforma:

|                                                                                                    |        |                                                                | ×        |
|----------------------------------------------------------------------------------------------------|--------|----------------------------------------------------------------|----------|
| Darījuma veids *                                                                                                    |        |                                                                |          |
| Pārdošana 👻                                                                                                    |        |                                                                |          |
| Ganāmpulks *                                                                                                    |        |                                                                |          |
| Ganāmpulks                                                                                                    |        |                                                                | -        |
| Dzīvnieku grupa *                                                                                                    |        |                                                                |          |
| Dzīvnieku grupa                                                                                                    | •      |                                                                |          |
| Bioloģiskā operatora sertifikāta numurs *                                                                                                    |        |                                                                |          |
| biologiona operatora continuata namaro                                                                                                    |        |                                                                |          |
| Bioloģiskā operatora sertifikāta numu<br>Līnija (radniecība / izcelšanās no tēva, mātes puses)                                                                                                    |        |                                                                |          |
| Bioloģiskā operatora sertifikāta numu<br>Līnija (radniecība / izcelšanās no tēva, mātes puses)<br>Līnija (radniecība / izcelšanās no tēva, mātes<br>Plānotais periods, no kura dzīvnieki būs pieejami: *                                                                                                    | puses) | Plānotais periods, līdz kuram dzīvnieki būs piec               | sjami: * |
| Bioloģiskā operatora sertifikāta numu<br>Līnija (radniecība / izcelšanās no tēva, mātes puses)<br>Līnija (radniecība / izcelšanās no tēva, mātes<br>Plānotais periods, no kura dzīvnieki būs pieejami: *<br>22.03.2023                                                                                                    | puses) | Plānotais periods, līdz kuram dzīvnieki būs piec<br>22.06.2023 | ejami: * |
| Bioloģiskā operatora sertifikāta numu<br>Līnija (radniecība / izcelšanās no tēva, mātes puses)<br>Līnija (radniecība / izcelšanās no tēva, mātes<br>Plānotais periods, no kura dzīvnieki būs pieejami: *<br>22.03.2023<br>Dzīvnieku skaits/daudzums *                                                                                    | puses) | Plānotais periods, līdz kuram dzīvnieki būs piec<br>22.06.2023 | ajami: * |
| Bioloģiskā operatora sertifikāta numu<br>Līnija (radniecība / izcelšanās no tēva, mātes puses)<br>Līnija (radniecība / izcelšanās no tēva, mātes<br>Plānotais periods, no kura dzīvnieki būs pieejami: *<br>22.03.2023<br>Dzīvnieku skaits/daudzums *<br>Dzīvnieku skaits/daudzums                                                       | puses) | Plānotais periods, līdz kuram dzīvnieki būs piec<br>22.06.2023 | ajami: * |
| Bioloģiskā operatora sertifikāta numu<br>Līnija (radniecība / izcelšanās no tēva, mātes puses)<br>Līnija (radniecība / izcelšanās no tēva, mātes<br>Plānotais periods, no kura dzīvnieki būs pieejami: *<br>22.03.2023<br>Dzīvnieku skaits/daudzums *<br>Dzīvnieku skaits/daudzums<br>Cena (EUR)                                         | puses) | Plānotais periods, līdz kuram dzīvnieki būs piec<br>22.06.2023 | sjami: * |
| Bioloģiskā operatora sertifikāta numu<br>Līnija (radniecība / izcelšanās no tēva, mātes puses)<br>Līnija (radniecība / izcelšanās no tēva, mātes<br>Plānotais periods, no kura dzīvnieki būs pieejami: *<br>22.03.2023<br>Dzīvnieku skaits/daudzums *<br>Dzīvnieku skaits/daudzums<br>Cena (EUR)<br>Cena (EUR)                           | puses) | Plānotais periods, līdz kuram dzīvnieki būs piec<br>22.06.2023 | ejami: * |
| Bioloģiskā operatora sertifikāta numu<br>Līnija (radniecība / izcelšanās no tēva, mātes puses)<br>Līnija (radniecība / izcelšanās no tēva, mātes<br>Plānotais periods, no kura dzīvnieki būs pieejami: *<br>22.03.2023<br>Dzīvnieku skaits/daudzums *<br>Dzīvnieku skaits/daudzums<br>Cena (EUR)<br>Cena (EUR)<br>Var nodrošināt piegādi | puses) | Plānotais periods, līdz kuram dzīvnieki būs piec<br>22.06.2023 | ijami: * |

## 5. SLUDINĀJUMA PUBLICĒŠANA PAR INDIVIDUĀLI APZĪMĒJAMIEM DZĪVNIEKIEM (LIELLOPI, AITAS, KAZAS, ZIRGI)

Ražošanas nolūku var izvēlēties no klasifikatora atbilstoši dzīvnieku sugai:

- Liellopiem un kazām pienam; gaļai; gaļai un pienam; vaislai
- Aitām gaļai; vilnai; gaļai un vilnai; vaislai.
- Zirgiem tikai vaislai

Šķirni var ierakstīt vai izvēlēties no klasifikatora pēc šķirnes koda vai nosaukuma

Dzimumu var ierakstīt vai izvēlēties no klasifikatora: sieviešu, vīriešu un dažādi (abi dzimumi)

Pēc lauka [Dzimums] izvēles, atveras ievadlauks [Vecuma grupa], vecuma izvēle no klasifikatora.

# 6. Sludinājuma publicēšana par grupveida dzīvniekiem (cūkas, mājputni, truši, kažokzvēri)

<u>Cūkas -</u> pēc ievadlauka [Dzimums] aizpildīšanas, atveras lauks [Kategorija]. Kategorijas: piena sivēni, atšķirtie sivēni, nobarojamās cūkas, audzējamās cūkas, jauncūkas, sivēnmātes.

<u>Mājputni</u> - pēc ievadlauka [Dzimums] aizpildīšanas, atveras lauks [Dzīves stadija] dzīves stadijas izvēlei. Dzīves stadijas: inkubācijas ola, dienu veci cāļi, jaunputni, pieauguši putni.

<u>Truši</u> - pēc ievadlauka [Dzimums] aizpildīšanas, atveras lauks [Dzīves stadija] dzīves stadijas izvēlei. Dzīves stadijas: jauntruši, pieauguši truši.

<u>Kažokzvēri</u> - pēc ievadlauka [Dzīvnieku grupa], aizpildīšanas, atveras lauks [Dzīvnieku suga] sugas izvēlei. Kažokzvēru sugas: nūtrija, ūdeles, rudās lapsas, polārlapsas, šinšila. Pēc ievadlaukas [Dzimums] aizpildīšanas, atveras lauks [Dzīves stadija] dzīves stadijas izvēlei dzīves stadijas: jauni dzīvnieki, pieauguši dzīvnieki.

## 7. Sludinājuma publicēšana par bišu saimēm

Ja ganāmpulka īpašnieks vēlas pārdot/pirkt gan <u>bišu saimes</u>, gan <u>bišu mātes</u>, gan bišu <u>atdaleņus</u> – ir jāiesniedz atsevišķs sludinājums katrai no minētajām kategorijām. Kategoriju izvēle no klasifikatora.

### 8. SLUDINĀJUMA PUBLICĒŠANA PAR CITU SUGU DZĪVNIEKIEM

Ja ganāmpulka īpašnieks vēlas pārdot/pirkt citu sugu dzīvniekus, jānorāda grupa – [Citu sugu dzīvnieki] un [Dzīvnieku suga]. Viens sludinājums vienai dzīvnieku sugai, dzimumam, dzīves stadijai.

| Jauns sludinājums                                     |                             | × |
|-------------------------------------------------------|-----------------------------|---|
| Darījuma veids *                                      |                             |   |
| Pārdošana 👻                                           |                             |   |
| Ganāmpulks *                                          |                             |   |
| Ganāmpulks                                            |                             | - |
| Dzīvnieku grupa *                                     | Dzīvnieku suga *            |   |
| Citu sugu dzīvnieki                                   | ▼ Dzīvnieku suga            |   |
| Bioloģiskā operatora sertifikāta numurs *             | Staltbrieži                 |   |
| Bioloģiskā operatora sertifikāta numu                 | Melnastes brieži            |   |
| Ražošanas nolūks *                                    | Dambrieži                   |   |
| Ražošanas nolūks                                      | Baltastes brieži            | - |
| Škirne                                                | Eiropas stirnas             |   |
| Šķirne                                                | Divkupru kamieļi            |   |
| līnija (radniecība / izceļšanās no tēva, mātes puses) | Vienkupra kamieļi           |   |
| Līnija (radniecība / izcelšanās no tēva, mātes puses) | Lamas                       |   |
| Dzimums *                                             | Alpakas                     |   |
| Sieviešu                                              | Pārējie citu sugu dzīvnieki | - |
|                                                       |                             |   |
| Dzīves stadija *<br>Dzīves stadija                    |                             |   |

Pēc ievadlaukas [Dzimums] aizpildīšanas, atveras lauks [Dzīves stadija] dzīves stadijas izvēlei. Dzīves stadijas: jauni dzīvnieki, pieauguši dzīvnieki.

### 9. SLUDINĀJUMA PUBLICĒŠANA PAR AKVAKULTŪRAS DZĪVNIEKIEM

Ja ganāmpulka īpašnieks vēlas pārdot/pirkt akvakultūras dzīvniekus, jānorāda dzīvnieku grupa – [Akvakultūras] un [Akvakultūras suga]. Viens sludinājums vienai akvakultūras sugai, dzimumam, dzīves stadijai.

| Jauns sludinājums                                     |                     | × |
|-------------------------------------------------------|---------------------|---|
| Darījuma veids *                                      |                     |   |
| Pārdošana 👻                                           |                     |   |
| Ganāmpulks *                                          |                     |   |
| Ganāmpulks                                            |                     | - |
| Dzīvnieku grupa *                                     | Akvakultūras suga * |   |
| Akvakultūras                                          | ✓ Akvakultūras suga |   |
| Bioloģiskā operatora sertifikāta numurs *             | Zivis               |   |
| Bioloģiskā operatora sertifikāta numu                 | Vēžveidīgie         |   |
| Škirne                                                | Moluski             |   |
| Šķirne                                                |                     |   |
| līnija (radniacība / izcelčanās no tāva mātes nuses)  |                     |   |
| Līnija (radniecība / izcelšanās no tēva, mātes puses) | 3)                  |   |
|                                                       |                     |   |
| Dzimums *                                             |                     | - |
|                                                       |                     |   |
| Dzīves stadija *                                      |                     |   |
| Dzives stadija                                        |                     | • |

<u>Zivis, vēžveidīgi, moluski</u> - pēc ievadlauka [Dzimums] aizpildīšanas, norāda ievadlaukā [Dzīves stadija]. Dzīves stadijas izvēle no klasifikatora: ikri, olas, kāpuri, mazuļi, pieauguši.

## 10. Publicēto sludinājumu rediģēšana (labošana), dzēšana LDC mājas lapas autorizētajā sadaļā

Veidojot sludinājumu, ja kādu iemeslu dēļ nav iespējams pabeigt iesākto sludinājumu, īpašniekam ir iespējams saglabāt to melnrakstā, nospiežot pogu [Saglabāt melnrakstu]. Sludinājums statusā "Melnraksts" būs redzams tikai sludinājuma iesniedzējam. Pēc sludinājuma pabeigšanas, lai tas būtu publicēts ir jānospiež poga [Publicēt].

Pēc pārdošanas sludinājuma publicēšanas, sludinājuma statuss mainās uz "Apstrādē". Pēc informācijas pārbaudes, sludinājums tiks publicēts 2 darba dienu laikā. Par sludinājuma publicēšanu tiks nosūtīts e-pasts ganāmpulka īpašniekam un uz sludinājumā norādīto e-pastu.

Sludinājumu var rediģēt (labot), dzēst tikai sludinājuma iesniedzējs. Lai rediģētu (labotu), dzēstu sludinājumu, jāiet uz LDC mājas lapas autorizēto sadaļu, jāatver sludinājums, nospiežot pogu [Darbības]. Atvērsies publicētais sludinājums ar izvēlnēm: [Apskatīt], [Rediģēt] un [Dzēst].

### 11. Publicēto sludinājumu apskate LDC mājas lapas autorizētajā sadaļā

Sludinājumu var apskatīt jebkurš autorizēts lietotājs. Sludinājumus var atlasīt pielietojot papildu filtrus [Izvērstā meklēšana].

| ≡         | Bioloģisko dzīvnieku           | tirdzniecība                          |                                                  |                    |        |                                                      |                             |                                                           | ?             | lestatījumi          | 0             | AUTO  | rizēties    |
|-----------|--------------------------------|---------------------------------------|--------------------------------------------------|--------------------|--------|------------------------------------------------------|-----------------------------|-----------------------------------------------------------|---------------|----------------------|---------------|-------|-------------|
| Lauksai   | imniecības datu centrs         | Darījuma veids<br>Pārdošana/Pi        | rkšana                                           |                    |        |                                                      | ×                           | ime                                                       |               |                      |               |       |             |
| Sludināju | mi 🔺                           | Dzīvnieku gru                         | )a                                               |                    |        |                                                      |                             | Śķirne                                                    |               |                      |               |       |             |
|           | Visi sludinājumi               | Dzīvnieku skaits/dau<br>Dzīvnieku ska | dzums no<br>its/daudzums                         | no                 |        |                                                      | Dz                          | īvnieku skaits/daudzums līdz<br>Dzīvnieku skaits/daudzums | s līdz        |                      |               |       |             |
|           |                                | Vēlamais dzīvnieku i<br>Vēlamais dzīv | gādes datums:<br>nieku iegādes<br>Izvērstā meklē | datums:<br>Išana v |        |                                                      | T Meklēt                    |                                                           |               | Notīrī               | t             |       |             |
|           | Sludinājumi (Kopā: 0 ieraksti) |                                       |                                                  |                    |        |                                                      |                             |                                                           |               | ٥                    | m             | c     |             |
|           |                                | Darbības Attēl:                       | Darījuma<br>veids                                | Dzīvnieku<br>grupa | Šķirne | Dzīves<br>stadija,<br>vecuma<br>grupa,<br>kategorija | Var<br>nodrošinā<br>piegādi | it Dzīvnieku<br>skaits/daudzums                           | Cena<br>(EUR) | Adrese               | Papildinforma | ācija | Pieej<br>no |
|           |                                | 4                                     |                                                  |                    |        |                                                      | Šajā tabulā pa              | ašreiz nav ierakstu<br>let uz lapu (1 - 0) 1              | leraksti la   | ıpā: 10 <del>↓</del> | 0-0 no 0      | <     | •<br>•      |
|           |                                |                                       |                                                  |                    |        |                                                      |                             |                                                           |               |                      |               |       |             |

### 12. PUBLICĒTO SLUDINĀJUMU APSKATE LDC MĀJAS LAPAS PUBLISKAJĀ SADAĻĀ

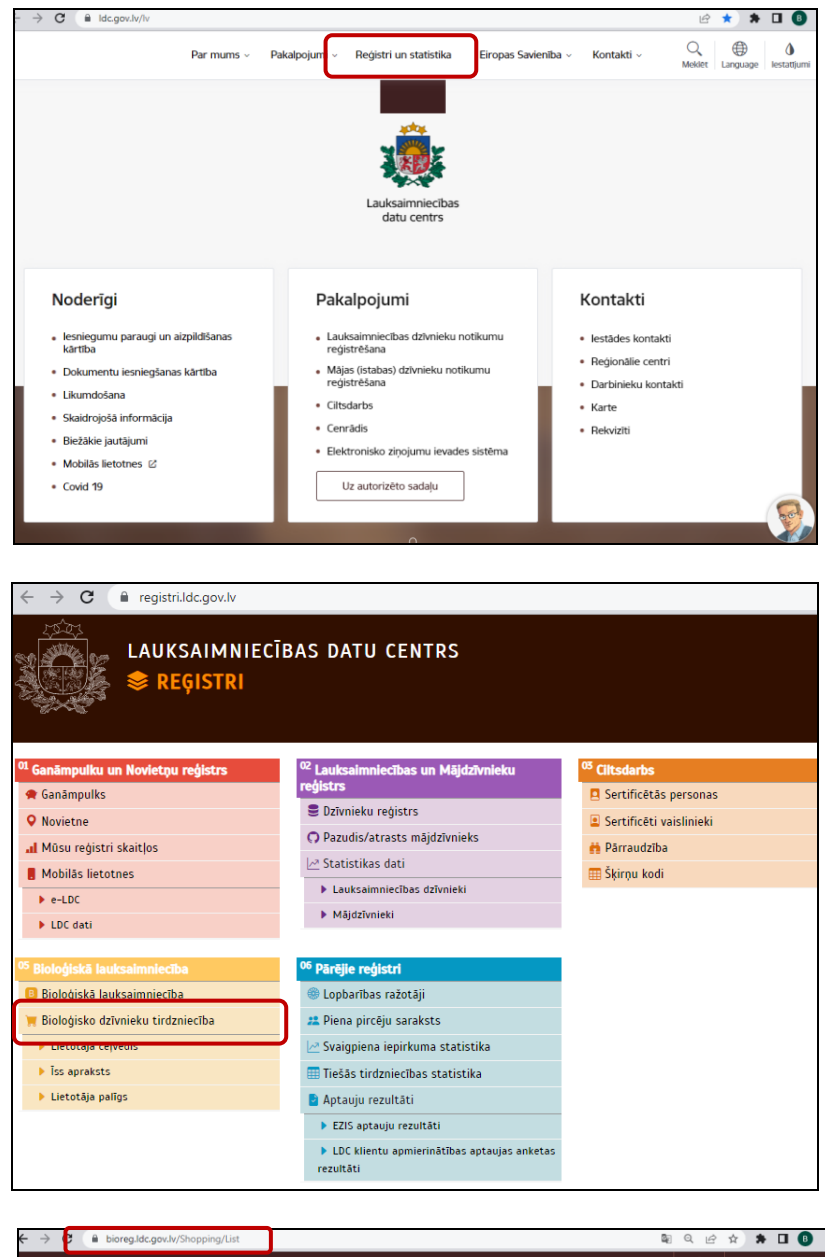

Sludinājumu var apskatīt jebkurš autorizēts lietotājs

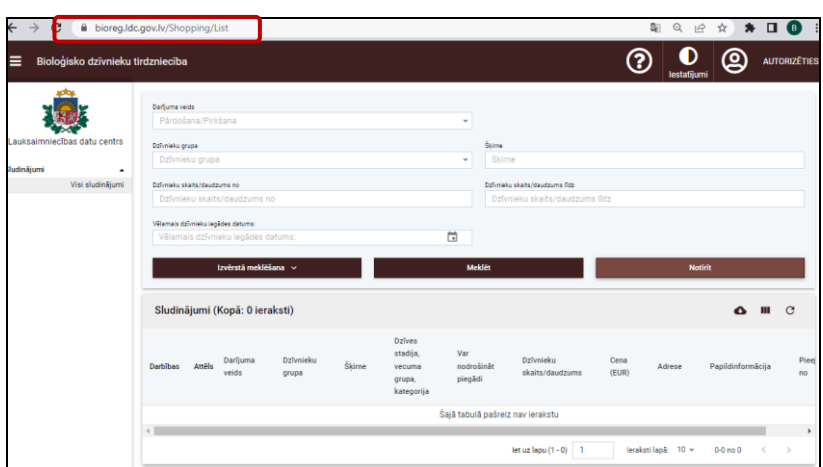